## Обновление версии

Программа обновляется путем переустановки поверх уже установленной версии.

- 1. Уже установленная на ПК версия должна быть не ниже 2.8. Если версия ниже требуемой, необходимо предварительно произвести последовательное обновление.
- 2. Обязательно сделать резервную копию базы данных.
- 3. В связи с обновлением сервера баз данных Firebird, необходимо предварительно удалить ранее установленный Firebird 1.5.
- 4. Вставить установочный диск с программой в дисковод, автоматически откроется окно:

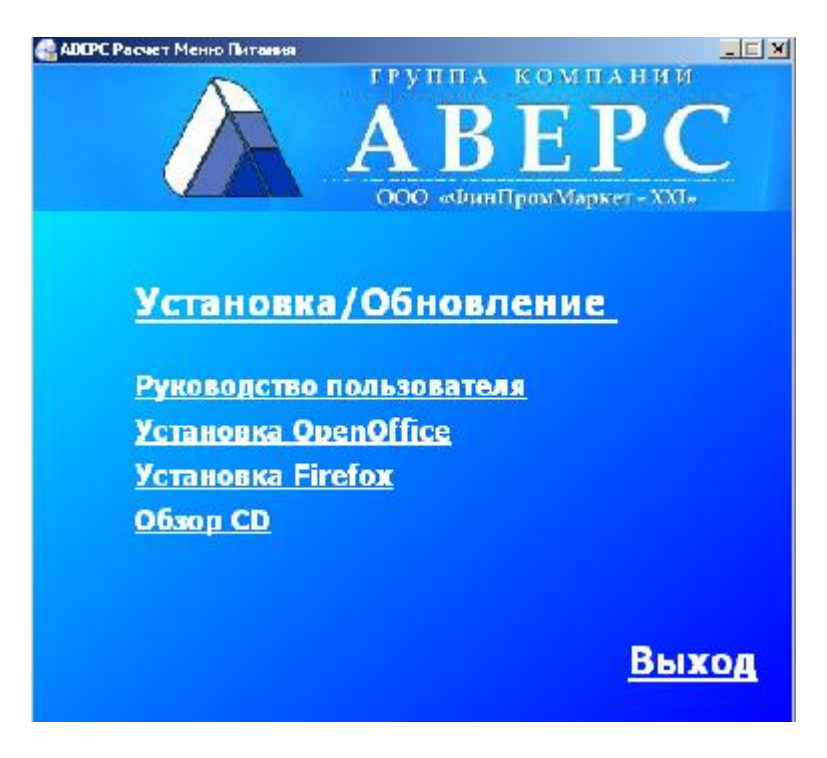

Рисунок 1. Запуск диска

Необходимо выбрать пункт «Установка/Обновление».

4. После чего появится следующее окно:

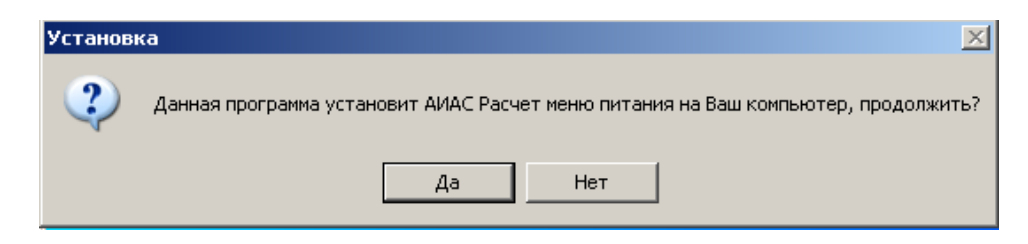

Рисунок 2. Начало установки

Необходимо выбрать кнопку «Да».

5. Произойдет запуск мастера установки:

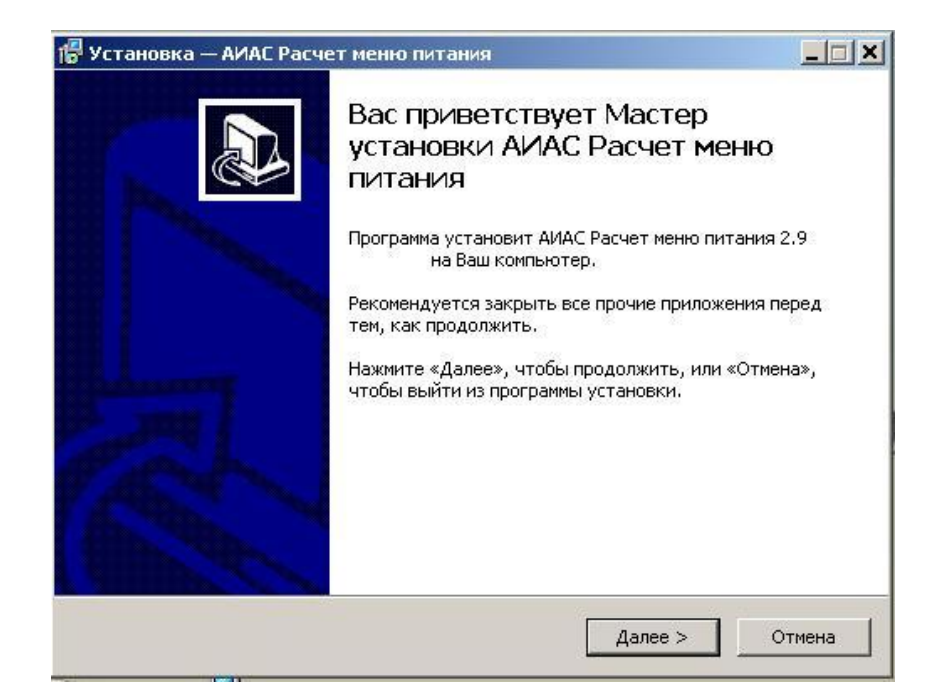

## Рисунок 3. Окно «Мастер установки ИАС «АВЕРС: Расчет меню питания»»

Нажать кнопку «Далее», закрыв предварительно все прочие приложения.

6. Появится окно, в котором необходимо выбрать папку для установки программы:

| 📲 Установка — АИАС Расчет меню питания                                                      |
|---------------------------------------------------------------------------------------------|
| Выбор папки установки<br>В какую папку Вы хотите установить АИАС Расчет меню питания?       |
| Программа установит АИАС Расчет меню питания в следующую папку.                             |
| Нажмите «Далее», чтобы продолжить. Если Вы хотите выбрать другую папку,<br>нажмите «Обзор». |
| Et\avers O63op                                                                              |
| Требуется как минимум 50,9 Мб свободного дискового пространства.                            |
| < Назал — Лапее > — Отмена                                                                  |
| Спазад далоо У отнога                                                                       |

## Рисунок 4. Окно «Выбор папки установки программы»

Нажать кнопку «Далее».

7. В процессе обновления будет предложено установить Сервер баз данных Firebird и Вебсервер Apache, а также выбрать редактор электронных отчетов, с помощью которого будет происходить печать выходных форм. Необходимо настроить выбор дополнительных задач в соответствии с нижеследующим рисунком:

| Выб<br>уст | ерите дополнительные задачи, которые должны выполниться при<br>ановке АИАС Расчет меню питания, после этого нажмите «Далее»: |
|------------|----------------------------------------------------------------------------------------------------|
| Г          | Web-сервер Арасhe (порт 8081)                                                                                                |
| V          | Сервер баз данных Firebird (2.1.5.18496)                                                                                     |
| Bau        | иа программа для печати отчетов:                                                                                             |
| œ          | Excel (Microsoft Office)                                                                                                    |
| C          | Calc (Open Office)                                                                                                    |
|            |                                                                                                    |
|            |                                                                                                    |

Рисунок 5. Окно «Выбор дополнительных задач»

Нажать кнопку «Далее»

8. Появится окно с параметрами обновления:

| программа установки готова нача<br>на Ваш компьютер.                                                               | ть установку АИАС І              | Расчет меню питани  |   |
|----------------------------------------------------------------------------------------------------|----------------------------------|---------------------|---|
| Нажмите «Установить», чтобы про<br>просмотреть или изменить опции у                                                | одолжить, или «Наз-<br>становки. | ад», если Вы хотите |   |
| Папка установки:<br>C:\avers                                                                                       | ·                                |                     | - |
| Дополнительные задачи:<br>Сервер баз данных Firebird (2<br>Ваша программа для печати о<br>Excel (Microsoft Office) | .1.5.18496)<br>тчетов:           |                     |   |
| *** >*<br>*:                                                                                                    |                                  |                     |   |
|                                                                                                    |                                  |                     | Y |

Рисунок 6. Параметры установки программы

Нажать кнопку «Установить».

9. Обновление базы данных. После копирования файлов программы появится окно:

|                                                                                                    | nporokon                                                                                                    |
|----------------------------------------------------------------------------------------------------|----------------------------------------------------------------------------------------------------|
| аза данных дистрибутива                                                                                                    | C:\avers\aversmenu.gdb                                                                                                    |
| аза данных программы                                                                                                    | c:\avers\region_menu\database\aversmenu.gdb                                                                                      |
| Копировать БД                                                                                                    |                                                                                                    |
| Если это первая установка                                                                                                    | а программы, то БД нужно просто скопировать                                                                                      |
| •                                                                                                    |                                                                                                    |
| Обновить 5.П                                                                                                    |                                                                                                    |
| Обновить Б.Д<br>Эакрыть окно после обн                                                                                                  | Пароль SYSDBA                                                                                                    |
| Обновить БД<br>Закрыть окно после обн<br>Если это обновление, то б<br>будут обновление, то смаски П                                     | Пароль SYSDBA *******<br>новления Б.Д<br>азч данных необходимо обновить т.е. в Б.Д программы<br>родуктов, тех карт, типовых меню |
| Обновить БД<br>Закрыть окно после обн<br>Вели это обновление, то б<br>будут обновлены списки п                                          | Пароль SYSDBA *********<br>новления БД<br>азу данных необходимо обновить т.е. в БД программы<br>родуктов, тех.карт, типовых меню |
| Обновить БД<br>Закрыть окно после обн<br>Если это обновление, то б<br>будут обновлены списки п<br>Настроить                             | Пароль SYSDBA ********<br>ювления Бд<br>азу данных необходимо обновить т.е. в БД программы<br>родуктов, тех.карт, типовых меню   |
| Обновить БД<br>Закрыть окно после обн<br>Бели это обновление, то б<br>будут обновлены списки п<br>Настроить<br>Если программа была иста | Пароль SYSDBA *******<br>новления Бд<br>азу данных необходимо обновить т.е. в БД программы<br>родуктов, тех.карт, типовых меню   |

Рисунок 7. Окно «Утилиты MenuDB»

• Нажмите кнопку «Обновить БД» (все ранее внесенные Вами данные сохранятся).

## Внимание

Будут происходить достаточно сложные процессы сравнения и добавления данных, обязательно необходимо дождаться их завершения, не давая никаких других команд компьютеру.

| Обновление |          |  |
|------------|----------|--|
|            | Продукты |  |
|            |          |  |

Рисунок 8. Визуализация обновления БД

Свидетельством успешного завершения процесса обновления базы данных будет появление окна:

| Menudb                                                                                                    | 1 |
|----------------------------------------------------------------------------------------------------|---|
| Обновление БД завершено.<br>Создана резервная копия БД:<br>c:\avers\region_menu\database\aversmenu_17092009_112120.gdb |   |
| (ОК]                                                                                                    |   |

| Рисунок 9. | Окно | «Завершение | обновления» |
|------------|------|-------------|-------------|

10. Необходимо нажать кнопку «ОК» и дождаться появления окна:

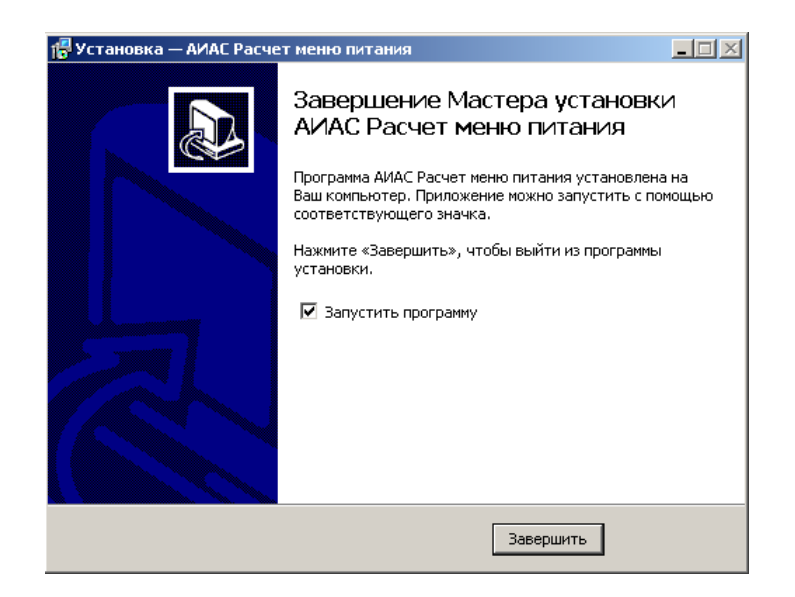

Рисунок 10. Окно «Завершение процесса установки программы ИАС «АВЕРС: Расчет меню питания»»

Нажать кнопку «Завершить», произойдет автоматический запуск программы.